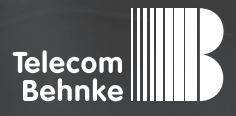

# INSTALLATIONSBEISPIEL

Version 3.0

Behnke SIP-Sprechstelle (SIP-Version 2.0) als SIP-Teilnehmer an einer innovaphone PBX

#### Wichtige Hinweise!

Dieses Installationsbeispiel soll ausschließlich das Zusammenspiel einer Behnke Sprechstelle mit dem dargestellten Drittprodukt veranschaulichen. Dieses Dokument ist nicht als Einrichtungs- oder Installationshilfe anzusehen.

Aufgrund der ständigen Weiterentwicklung können wir keine Gewähr auf die Funktion(en) des hier im Beispiel dargestellten Verfahrens bei zukünftigen Software-Updates leisten.

Behnke Sprechstellen und Zubehörteile dürfen ausschließlich von ausgebildeten Elektro-, Informations-, Telekommunikationsfachkräften unter Einhaltung der einschlägigen Normen und Regeln installiert und gewartet werden. Achten Sie bitte darauf, dass die Geräte vor Wartungs- oder Reparaturarbeiten vom

Stromnetz (Steckernetzteil) und vom Netzwerk bzw. Telefonanschluss getrennt sind und die einschlägigen Sicherheitsregeln eingehalten werden.

Die ausgebildete Fachkraft sollte eine Installation nur dann durchführen, wenn ausreichend gute Kenntnisse der eingesetzten Produkte vorhanden sind. Unterstützung durch die Behnke Hotline kann ausschließlich für die Konfiguration der Behnke Sprechstellen erfolgen.

Aufgrund der Vielzahl an möglichen Hard- und Software-Kombinationen in Drittprodukten kann die Firma Behnke keine über dieses Dokument hinausreichenden Auskünfte erteilen. Dies betrifft insbesondere abweichende Hard- und Softwarestände von Drittherstellern.

## **KONTAKT**

### Info-Hotline

Ausführliche Informationen zu Produkten, Projekten und unseren Dienstleistungen: Tel.: +49 (0) 68 41/81 77-700

24 h Service-Hotline

Sie brauchen Hilfe? Wir sind 24 Stunden für Sie da und beraten Sie in allen technischen Fragen und geben Starthilfen: Tel.: +49 (0) 68 41/8177-777

#### Telecom Behnke GmbH Gewerbepark "An der Autobahn" Robert-Jungk-Straße 3 66459 Kirkel

#### E-Mail- und Internet-Adresse info@behnke-online.de www.behnke-online.de

## INHALT

| 1. Anlegen der Behnke SIP-Sprechstelle       | 4 |
|----------------------------------------------|---|
| 2. Konfiguration der Behnke SIP-Sprechstelle | 6 |

In dieser Anleitung wird beschrieben, wie eine Behnke SIP-Sprechstelle (SIP-Version 2.0) als SIP-Teilnehmer an einer innovaphone PBX in Betrieb genommen wird.

Wir gehen davon aus, dass die Grundkonfiguration der innovaphone PBX bereits vorgenommen wurde, und beschränken uns hier auf die zur Inbetriebnahme der Behnke SIP-Sprechstelle erforderlichen Schritte.

Außerdem setzen wir voraus, dass die Behnke SIP-Sprechstelle bereits ins Netzwerk eingebunden wurde, und über die IP-Adresse per Browser erreichbar ist.

HINWEIS: Dieses Installationsbeispiel wurde mit einer innovaphone PBX mit innovaphone Virtual Appliance, Build 125487 erstellt.

## **1. ANLEGEN DER BEHNKE SIP-SPRECHSTELLE**

Im ersten Schritt wird beschrieben, wie Sie einen Teilnehmer für die Behnke SIP-Sprechstelle an der innovaphone PBX anlegen.

- ► Starten Sie Ihren Browser, geben Sie in der Adresszeile die IP-Adresse der innovaphone PBX ein, und melden Sie sich an.
- Wählen Sie "PBX", und dann "Objects". Wählen Sie im Dropdown-Feld "User" und klicken Sie auf "new".

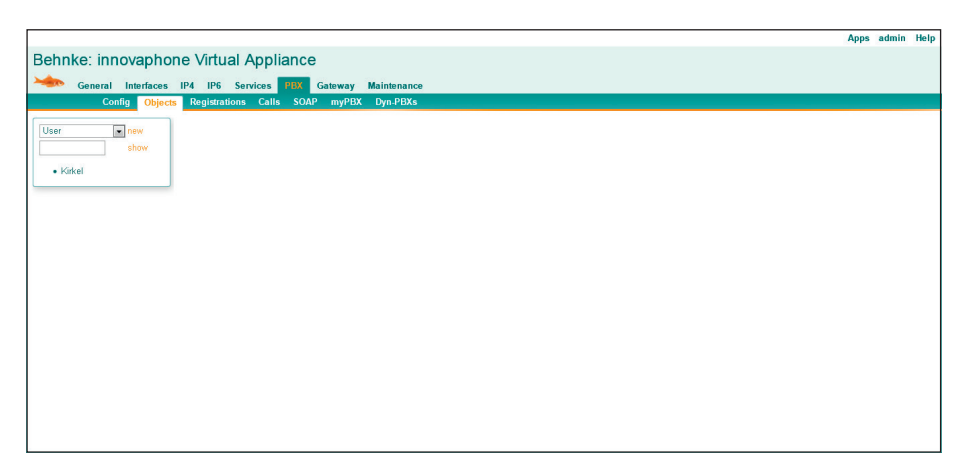

Es öffnet sich ein neues Browserfenster. Füllen Sie hier die Felder "Long Name", "Display Name" und "Name" aus. Im Feld "Number" vergeben Sie eine Durchwahl für die Sprechstelle. Mit den beiden Feldern "Password" und "retype Password" legen Sie das Anmeldepasswort für die Sprechstelle fest. Tragen Sie dann unten im Feld "Hardware ID" eine eindeutige Bezeichnung ein. Klicken Sie zum Abschluss auf "Apply".

| General         | User License | e Apps       | DECT             |                          |                |         |            |                     |  |  |  |  |
|-----------------|--------------|--------------|------------------|--------------------------|----------------|---------|------------|---------------------|--|--|--|--|
| Туре            | User         | -            |                  |                          |                |         |            |                     |  |  |  |  |
| Description     |              |              |                  |                          | Hide from      | n LDAF  |            |                     |  |  |  |  |
| Long Name       | Sprechstelle | e Haupteinga | ing Display Name | Haupteingar              | g              |         |            |                     |  |  |  |  |
| Name            | Haupteingar  | ng           | Number           | 600                      |                | Crit    | ical 🗐     |                     |  |  |  |  |
| E-Mail          | Haupteingan  | gIII;        |                  |                          |                |         |            |                     |  |  |  |  |
| Password        | *******      |              | retype Passwi    | ord eeeeeee              |                |         |            |                     |  |  |  |  |
| Node            | root 📼       |              | Local            |                          |                |         |            |                     |  |  |  |  |
| PBX             | Kirkel 💌     |              |                  |                          |                |         |            |                     |  |  |  |  |
| Send Number     |              |              | URL              |                          |                |         |            |                     |  |  |  |  |
| Group Indicatio | ons 🖃        |              |                  |                          |                |         |            |                     |  |  |  |  |
| Config Template | e 💌          |              |                  |                          |                |         |            |                     |  |  |  |  |
| -Devices        |              | A170702      |                  |                          |                |         | m lo c     | verele e            |  |  |  |  |
| heboke 01       |              | Ivanie       |                  | DA EWOJNO IE P.<br>1 101 | Iter TCS Unity | IND MUT | mityrcomig | VOIP (Reverse Proxy |  |  |  |  |
| bonnico_or      |              |              |                  |                          |                | 8       |            |                     |  |  |  |  |
|                 |              |              |                  |                          |                |         |            |                     |  |  |  |  |
|                 |              |              |                  |                          |                |         |            |                     |  |  |  |  |
|                 |              |              |                  |                          |                |         |            |                     |  |  |  |  |
|                 |              |              |                  |                          |                |         |            |                     |  |  |  |  |
|                 | ancel        | Ix Dele      | te Heln          |                          |                |         |            |                     |  |  |  |  |
|                 | (1.9)        |              |                  |                          |                |         |            |                     |  |  |  |  |
|                 |              |              |                  |                          |                |         |            |                     |  |  |  |  |

## **2. KONFIGURATION DER BEHNKE SIP-SPRECHSTELLE**

In diesem Schritt werden die Einstellungen an der SIP-Sprechstelle selbst vorgenommen. Hierfür werden die Anmeldedaten benötigt, welche Sie im vorherigen Schritt festgelegt haben.

▷ Öffnen Sie einen neuen Tab in Ihrem Browser, geben Sie die IP-Adresse der Sprechstelle in die Adresszeile ein, und melden Sie sich an.

|                                    |                                                                                                    | Telecom<br>Behnke                                                                                     |
|------------------------------------|----------------------------------------------------------------------------------------------------|----------------------------------------------------------------------------------------------------|
|                                    | Willkommen zur Web-Oberfläche der Behnke SIP-Sprechstelle<br>Klader Six Asmäten, um die Behnle SIP-Sprechstelle zu konfigurieren, Elles beachen Sie die Anteilung,<br>um mehr über die Funktionen der Behnle SIP-Sprechstelle zu erbren. | Kliden Sie Benderzemeidung, um sich mit den von Administrator sugegebenen Zugangelaten<br>anzumätien. |
|                                    | Bitte Anmelden klicken Anmelden                                                                                                    | Benutzeranmeldung                                                                                     |
|                                    | FW/0, F218 25 20100111302 BW/F. F218 25 20100111302 U/F. F228 25 20100111302 BT. 3                                                                                                    |                                                                                                    |
| Copyright © 2013-2016 Telecom Behr | Ne GmbH. All Rights Reserved.                                                                                                    | www.behnke-online.de                                                                                  |

Klicken Sie auf den Reiter "Netzwerk", und wählen Sie links im Menü den Punkt "SIP-Einstellungen". Befüllen Sie dann die Felder folgendermaßen mit den SIP-Anmeldeinformationen Ihrer innovaphone PBX. Danach unten rechts auf "Übernehmen" klicken.

Tragen Sie hier folgende Werte ein:

- "Telefonnummer/Benutzername": in der TK-Anlage hinterlegte "Hardware ID"
- "Name": in der TK-Anlage hinterlegter "Name"
- "SIP Authentifizierung ID": in der TK-Anlage hinterlegter "Name"
- "SIP Authentifizierung PIN": in der TK-Anlage hinterlegtes "Password"
- "SIP-Registrar": IP-Adresse der TK-Anlage, "Port" 5060
- "SIP-Proxy": IP-Adresse der TK-Anlage, "Port" 5060

Unter "Direktwahltasten" vergeben Sie einen frei gewählten Namen, und tragen hier die Rufnummer ein, welche die Sprechstelle bei Tastendruck wählen soll. Scrollen Sie anschließend nach unten, und klicken Sie auf **"Übernehmen"**.

| Abmelden |                               |                       | O statische IP-Adresse                                                                                                    |
|----------|-------------------------------|-----------------------|----------------------------------------------------------------------------------------------------|
|          | SIP Einstellungen             |                       |                                                                                                    |
|          | Konto:                        | Behnke Telefon        |                                                                                                    |
| Hilfe    | Telefonnummer / Benutzername: | behnke_01             | Telefonnummer, unter der diese Behnke SIP-Sprechstelle erreichbar ist                                                                                   |
| Lizenz   | Name:                         | Haupteingang          | Zusatzinfo, die beim Rufaufbau übertragen wird, wenn nichts bekannt ist: Telefonnummer                                                                  |
|          | SIP Authentifizierung ID:     | Haupteingang          | Wenn ein Benutzername bekannt ist. Benutzername, andernfalls: Telefonnummer                                                                             |
|          | SIP Authentifizierung PIN:    | Passwort_01           | Passwort für die Anmeldung am SIP-Server                                                                                                    |
|          | SIP Registrar : Port:         | 192.168.3.37<br>5060  | SIP-Server (IP oder Domain Name). Registrar, wenn Proxy und Registrar getrennt konfiguriert werden. SIP-Domain, wenn Domain<br>konfiguriert werden muss |
|          | SIP Proxy : Port:             | 192.168.3.37<br>5060  | : SIP-Server (IP oder Domain-Name). Proxy wenn Proxy und Registrar getrennt konfiguriert werden.                                                        |
|          | Barrierefreiheit              |                       |                                                                                                    |
|          |                               |                       | setze Voreinstellungen                                                                                                    |
|          | Direktwahltasten              |                       |                                                                                                    |
|          | Freier Speid                  | ter: > 10448 Einträge |                                                                                                    |
|          | Name                          |                       | Nummer<br>E-Mail Adresse(n)                                                                                                    |
|          | 1 Empfang                     |                       | 300                                                                                                    |
|          | 2                             |                       |                                                                                                    |

Ob sich die Sprechstelle erfolgreich registriert hat, können Sie z.B. auf der Startseite der Weboberfläche überprüfen. Dort sollte nach ca. einer Minute nach Eintragen der Anmeldedaten der Status von "Nicht angemeldet. Verbinde…" (rot) nach "Angemeldet" (grün) wechseln.

|                       |          |                     |            |                       |                         |               | Telecom<br>Behnke |
|-----------------------|----------|---------------------|------------|-----------------------|-------------------------|---------------|-------------------|
| Start                 | Netzwerk | Audio               | Rufnummern | Einstellungen         | Admin                   | Status        | 1                 |
| Übersicht             | Allgen   | neine Konfiguration |            |                       |                         |               |                   |
| Einfach-Konfiguration |          |                     |            | Anbieter              | Behrike Telefon         |               |                   |
| Abmelden              |          |                     |            | Telefonnummer         | behnke_01               |               |                   |
|                       |          |                     |            |                       |                         |               | -                 |
| Hilfe                 |          |                     |            |                       |                         |               |                   |
|                       |          |                     |            | Gerätenamen           | BT_Mathias              |               |                   |
|                       |          |                     |            | Bemerkung             |                         |               |                   |
|                       |          |                     |            | IP-Adresse            | 192.169.3.15            |               |                   |
|                       |          |                     |            | Ethernet MAC          | F8:1C:E5:00:38:16       |               |                   |
|                       |          |                     |            | Verbunden über        | Max New 42 44-27-47 20  | en leasej     |                   |
|                       |          |                     |            | Systemiautzeit        | 8 Minuten               | 110           |                   |
|                       |          |                     |            | . ///                 | -                       |               |                   |
|                       |          |                     |            |                       |                         |               |                   |
|                       |          |                     |            | Modell                | sene 20700              |               |                   |
|                       |          |                     |            | Angeschlossenes Gerät | SIP App Kamera: http:// | 192.168.3.33/ |                   |
|                       |          |                     |            |                       |                         |               |                   |
|                       |          |                     |            |                       |                         |               |                   |

Version 3.0 Kirkel, Dezember 2022

## TELECOM BEHNKE GMBH

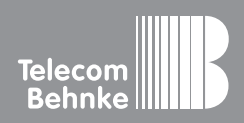

Telecom Behnke GmbH Gewerbepark "An der Autobahn" Robert-Jungk-Straße 3 66459 Kirkel Germany Info-Hotline: +49 (0) 68 41/8177-700 Service-Hotline: +49 (0) 68 41/8177-777 Telefax: +49 (0) 68 41/8177-750 info@behnke-online.de www.behnke-online.de